# らくらく窓口証明書交付 サービスの使い方

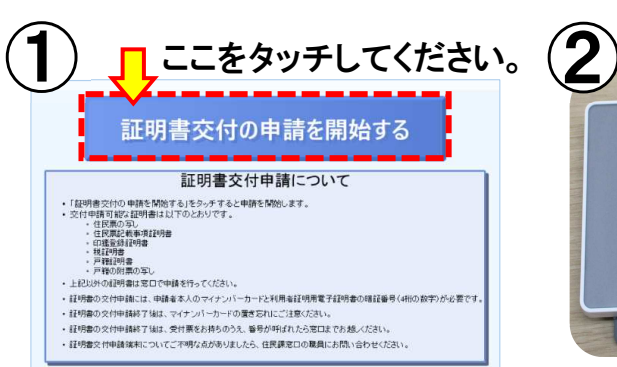

## 「証明書交付の申請を開始する」 をタッチしてください。

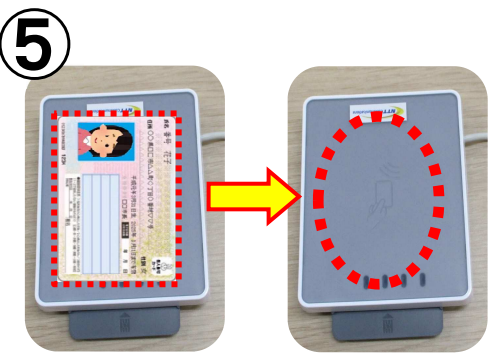

## カードリーダーからマイナンバーカード を外してください。

| 証明書種別<br>住民票の勾し<br>199 | Door Market |
|------------------------|-------------|
| 2220/209X 180          | 14004 2004  |
| 山田大郎                   | 山田花子        |
| ZHANG YULIAN(山田 秋子)    |             |
|                        |             |
|                        |             |

証明書の種類、部数を確認し、「確定 する」をタッチしてください。

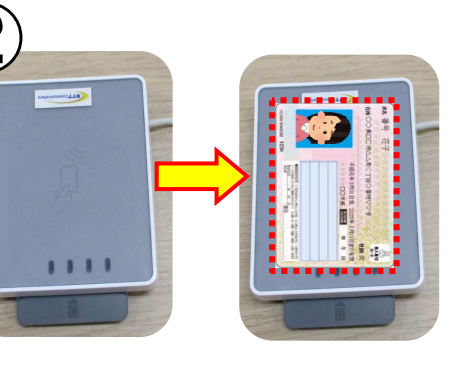

カードリーダーにマイナンバーカード を置いてください。

| 要な証明書を選択してださい。<br>住民気の写し<br>印鑑量録証明書<br>を植税証明書<br>戸輪証明書 | RG証明書を選択してください。<br>住民原の写し<br>印度登録証明書<br>各個校証明書<br>戸籍証明書 | 明音文的サービノ     |          | 終了する |
|--------------------------------------------------------|---------------------------------------------------------|--------------|----------|------|
| 住民県の写し<br>印鑑堂録証明書<br>を植牧証明書<br>戸稿証明書                   | 住民東の写し<br>印鑑登録証明書<br>各様税証明書<br>戸稿証明書                    | 要な証明書を選択してくた |          |      |
| 印鑑全錄起明書<br>- 各種稅証明書<br>- 戸輪証明書                         | 印織登録証明書<br>各種税証明書<br>戸稿証明書                              |              | 住民票の写し   | -    |
| <b>会模校証明書</b><br>戸鵜証明書                                 | <u>会機税証明書</u><br>戸籍証明書                                  |              | 印鑑登録証明書  |      |
| 戸籍証明書                                                  | 戸籍証明書                                                   |              | 各種税証明書   |      |
|                                                        |                                                         |              | 戸籍証明書    |      |
| 戸籍の附票の写し                                               | 戸籍の附票の写し                                                |              | 戸籍の附票の写し |      |

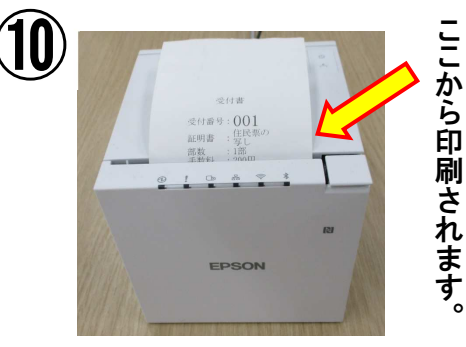

受付書が印刷されます。受付書に記載さ れている番号でお呼びしますので、案内が あるまでお待ちください。

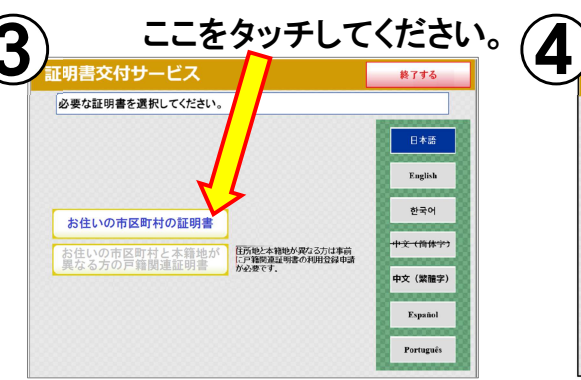

「お住いの市区町村の証明書」を タッチしてください。

## 証明書ごとに選択してください。(8

〇住民票の写し 交付種別 (個人・世帯全員・世帯の一部) 該当者(世帯の一部のみ) 記載事項(本籍&続柄·本籍地&筆頭者)

〇各種税証明書 最新の所得・課税証明書のみ選択可

〇戸籍証明書 交付種別(戸籍謄本·戸籍抄本) 該当者(戸籍抄本のみ)

〇戸籍の附票の写し 交付種別(本人のみ・全員・一部) 該当者(一部のみ) 記載事項(本籍地&筆頭者)

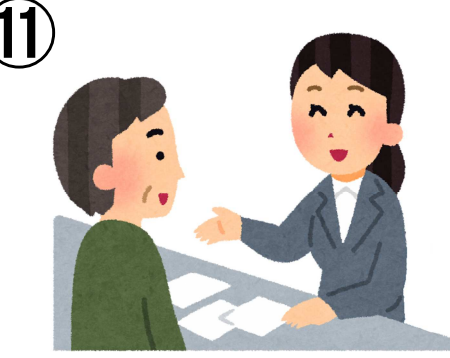

受付書及び手数料と引き換えに 証明書を交付します。

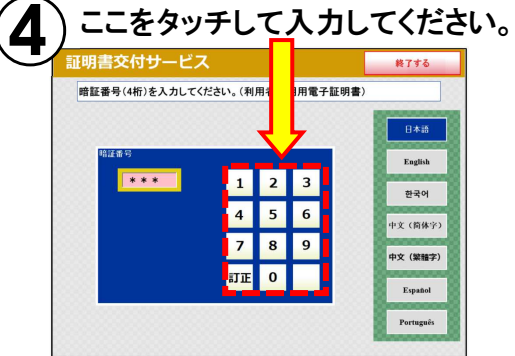

### 暗証番号(数字4桁)を入力 してください。

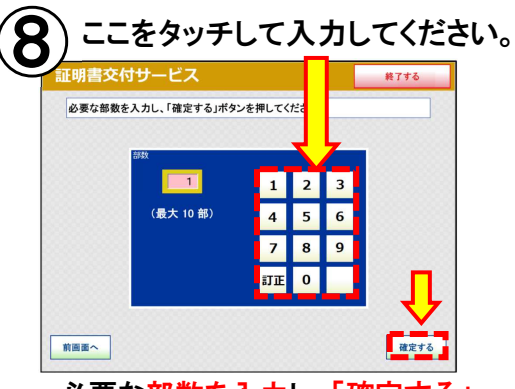

必要な部数を入力し、「確定する」 をタッチしてください。

操作方法が分からない場合は、職 員がサポートしますので、お気軽に お申し出ください。

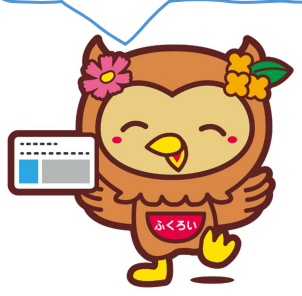